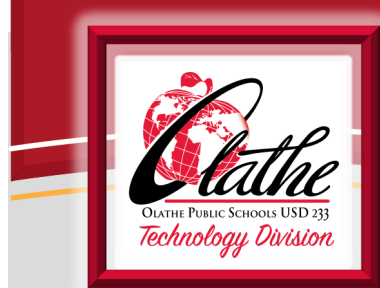

# Classroom Technology for Substitutes

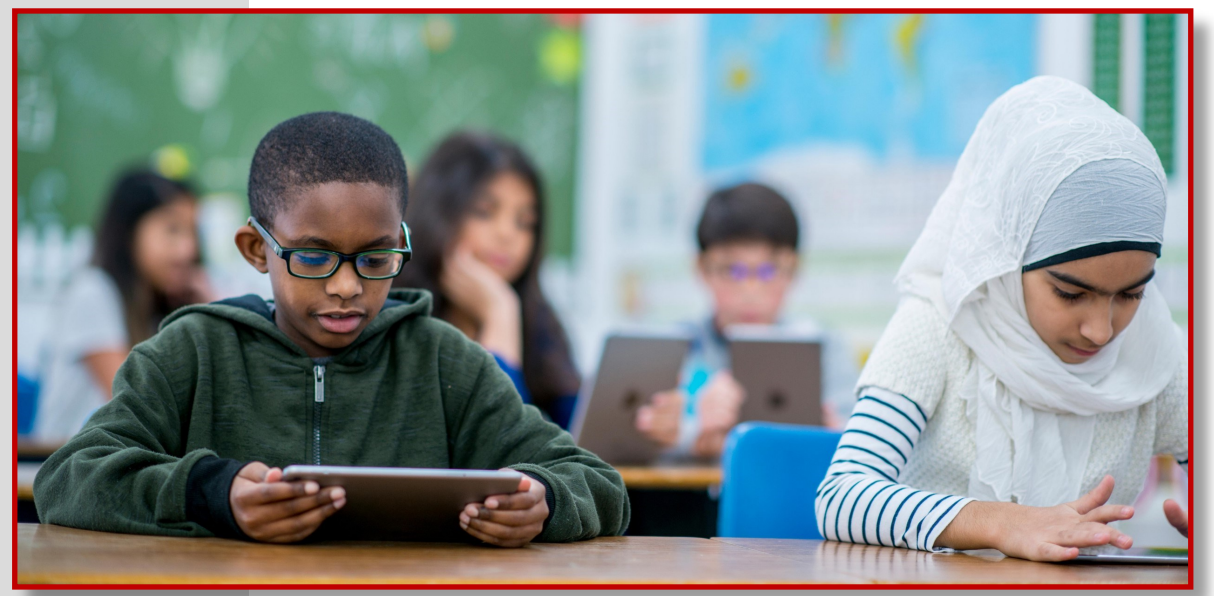

**OLATHE PUBLIC SCHOOLS** . 2021-2022

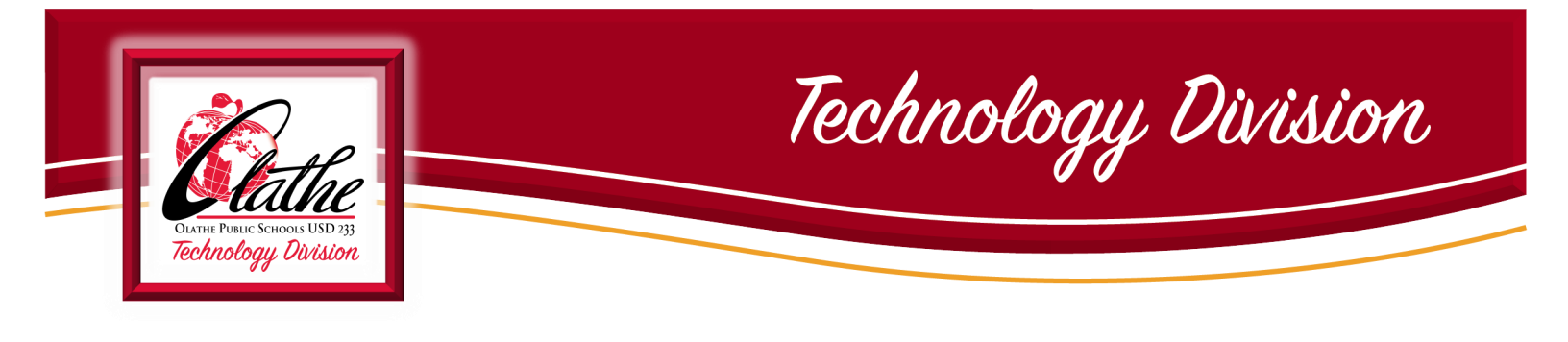

### Classroom Technology for Substitutes .....

This document contains information for substitutes in the Olathe Public Schools regarding access and use of classroom technology components and online resources to augment teacher lesson plans.

Please familiarize yourself with the contents of each section of the materials provided, so you will be fully prepared to utilize these resources upon substituting in our district.

### **Questions?**

- **Substitute Services Department in the Human Resources Division: 913.780.8268**
- Technology Help Desk: 913.780.8058
- Technology Support Website (Tech233): <u>http://olatheschools.org/technology</u>

Absence Management & Teacher-Provided Information .....

The Frontline Education "Absence Management" system will continue to be used to access daily job information.

#### Information left on Absence Management by the teacher includes:

- Multiple school assignments for itinerant teachers
- Any special events or suggested attire for the day
- Information to assist substitutes in making decisions regarding accepting a job and information to assist a substitute with being adequately prepared for the day

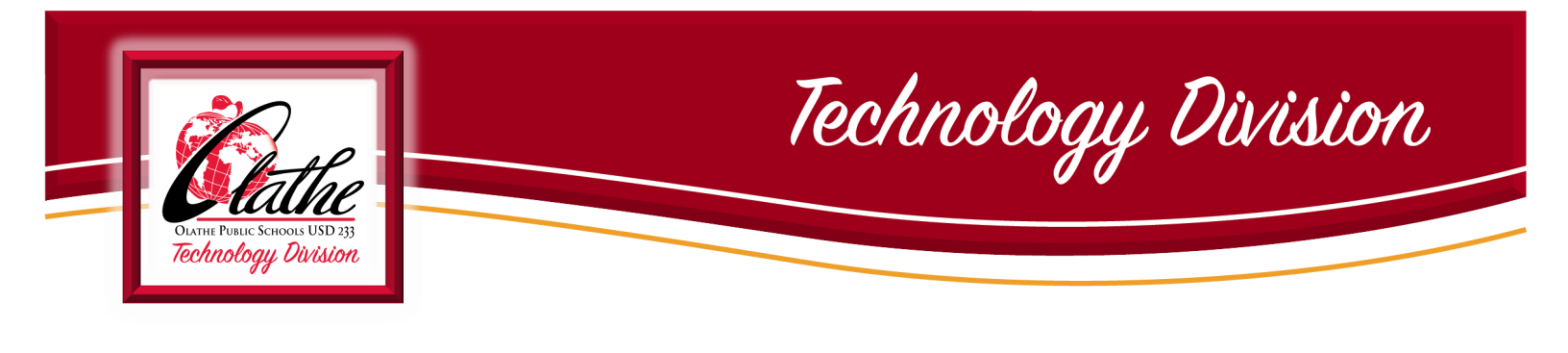

FRONTLINE EDUCATION ABSENCE MANAGEMENT – Access and Login .....

# Frontline Education Absence Management can also be accessed from the OPS Tech233 website at: <u>http://olatheschools.org/technology</u>

Every district device already has the Tech233 tile installed on the desktop:

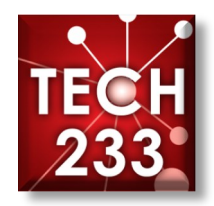

• Login to Frontline Education system to accept a job - and view any pertinent information for the job.

| An Dottint Logens / Datrict Logens X +     +     ← → ⑦ a clatheschools.org/domain/2974     Hops & Learning Services / & Tech 233 / Tech 233.                                                  | Frontline<br>education.                                       |
|----------------------------------------------------------------------------------------------------|---------------------------------------------------------------|
| Edu District Logins<br>Edu District Logins<br>Hito///encountimediatelocation<br>Hito//inscientimediatelocation                                                                                | Sign in with a Frontline ID                                   |
| tites://accounts.georgle.com/Addfaccion/continue-http://silaku2Fisi2Finall.georgle.com/Si2Finall* KRONOS http://increas.delnhescheols.com/Add/iferon Moodle http://increas.delnhescheols.com/ | Frontline Password                                            |
| O-Zone / INFOlathe<br>https://www.eatheschoods.com/<br>Office 365 Portal<br>https://write.office.com/                                                                                         | Sign In with Frontline ID     Forgot Username Forgot Password |
| Outlook<br>http://iodoak.com/siatheschools.arg<br>Synergy<br>https://www.clastheschools.com/                                                                                                  |                                                               |

• You will also access Synergy/TeacherVUE here.

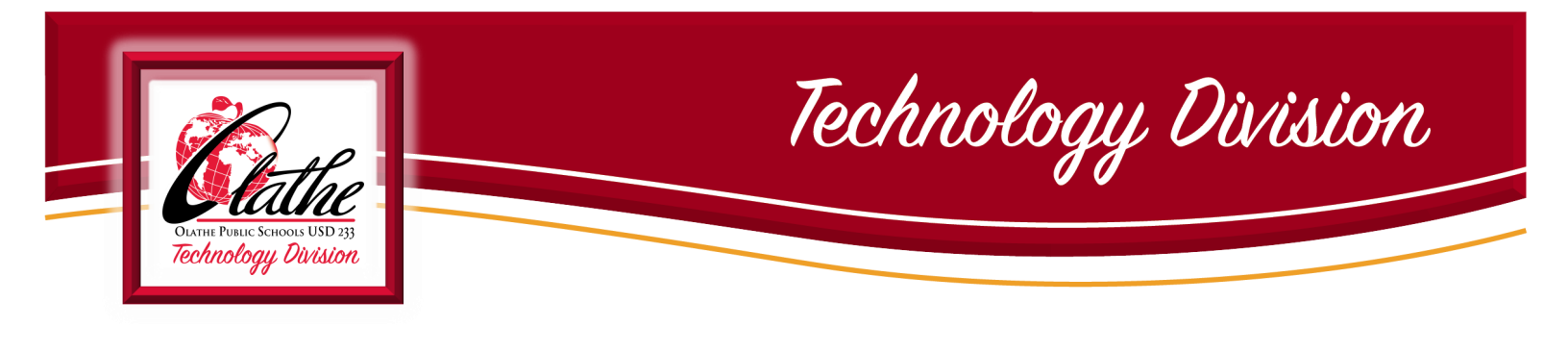

LOGGING INTO YOUR SUB DEVICE - Network Login and Password .....

Your Network Login and Password will sign you into any district computer and Office 365 (this includes your district email).

### **NEW** Daily Substitutes:

- Username: first initial, middle initial, last name (all lowercase) *Example:* jadoe
- Temporary Password: Olathe233 (capital "O")
   You will be asked to change the password upon login
  - **Password requirements:** 
    - At least eight characters in length
    - At least one Uppercase letter
    - At least one lowercase letter
    - At least one number
    - May not contain any part of your name

### **EXISTING** Daily Substitutes:

- Username: first initial, middle initial, last name (all lowercase)
   <u>Example:</u> jadoe
- Password: Existing Password

NOTE: The temporary password of "Olathe233" is for new employees only. If you have been a prior sub in the district, the password would be what it was the last time you logged in. If your password has expired, it will prompt you to change it at log in. If you cannot remember, you will have to contact help desk (5020-8058/913-780-8058) to have your password reset.

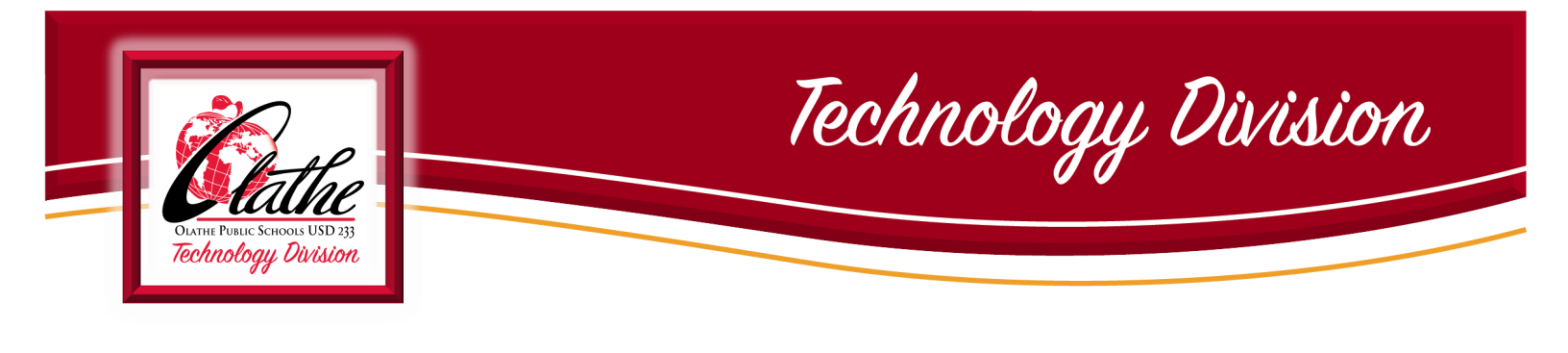

LOGGING INTO OFFICE 365 & EMAIL .....

### UPDATE FOR 2020-21 SCHOOL YEAR: ALL Subs have access to Office 365 and an Olathe Public School district email address.

- **Email Address:** username@olatheschools.org (see p. 4 for the structure of your username)
- **Password:** Olathe233 or your existing password (for existing subs)

• You may visit www.office.com prior to your first sub assignment to change your password and set up two-factor authentication. This will help you recover your password if you ever forget it.

• At the sign in page, type your full email address (username@olatheschools.org) and the password that was just created at login.

• A dialog box will appear, requesting more information. Click Next then follow the prompts to set up two-factor authentication. <u>(See Appendix A for detailed instructions)</u>

• After logging in to email through OWA, wait 30 minutes before accessing email through the Outlook desktop client (Outlook icon) to allow the new password time to sync with Outlook.

|                | My Network Information |                    |
|----------------|------------------------|--------------------|
| Username:      |                        |                    |
| NEW Password:  |                        |                    |
| Email Address: | (username)             | @olatheschools.org |

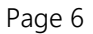

# Middle school subs will have a desktop computer in the classroom.

**High school** subs will have a Surface Pro with a docking station in the classroom.

Devices for Substitutes .....

Each high school has a designated building Tech to assist with technology issues.

Elementary school subs will receive a Surface Pro from the front office/library upon arrival.

- Olathe East- 780.7120
- Olathe North- 780.7140
- Olathe Northwest- 780.7150

INITIAL BROWSER SETTINGS FOR SYNERGY/TEACHERVUE .....

- 1. Double-click on the Synergy desktop icon or type synergy.olatheschools.com into the address bar.
- 2. You will notice a notification beneath the login fields that a pop-up blocker has been detected.
- 3. Click on the pop-up blocker at the far right-end of the address bar.
- 4. Click "always allow pop-ups and redirects from https://synergy.olatheschools.com"
- 5. Click Done

Olathe South- 780.7160

Technology Division

Olathe West- 780.7180

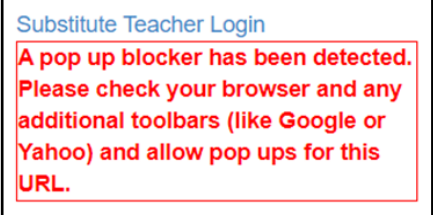

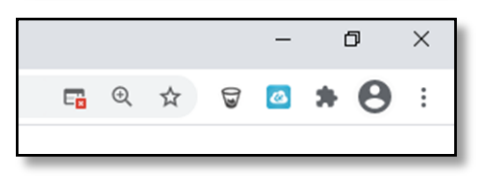

\*\*\* Please see <u>Appendix B</u> for detailed directions for turning off pop-up blockers for other browsers. \*\*\*

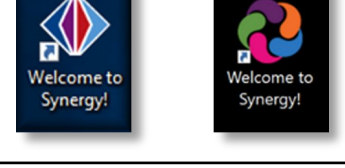

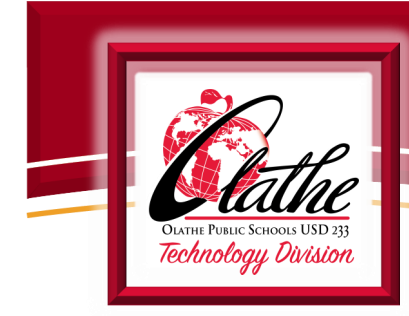

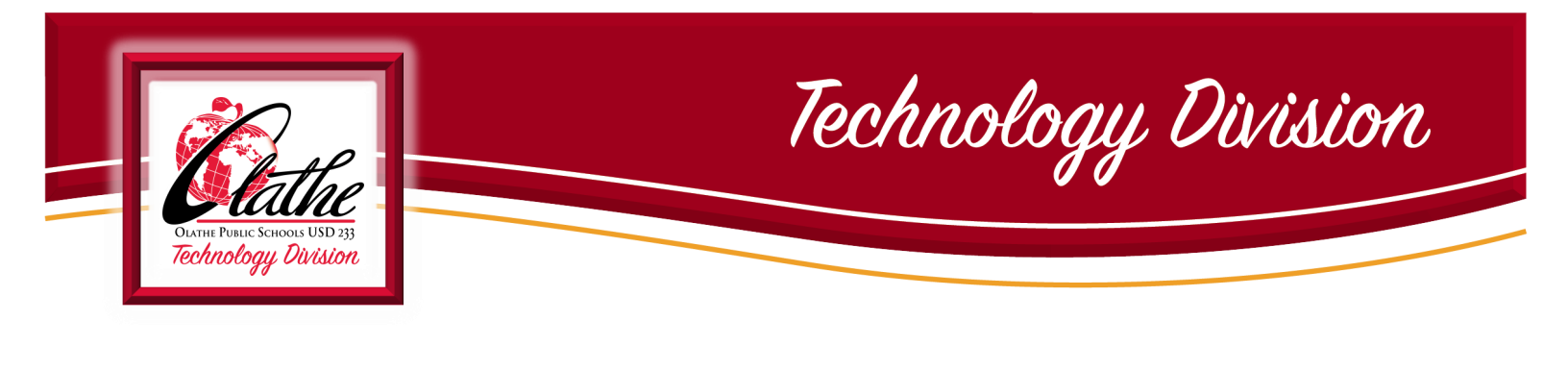

Synergy / TeacherVUE .....

The Olathe Public Schools Synergy/TeacherVUE system provides substitute access to Attendance, Lunch Count and Lesson Plans if left by the teacher.

Long-Term subs will also have access to the teacher's grade book.

### Accessing Synergy/TeacherVUE

➡ All district devices (except Surface Pros) have a Synergy tile on the desktop:

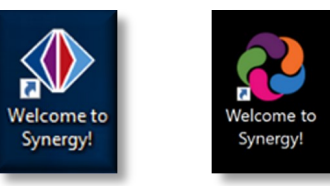

You may also visit the Synergy website by typing: https://synergy.olatheschools.com/

All district devices also have the Tech233 tile on the desktop: Tech233 website <u>http://olatheschools.org/technology</u>

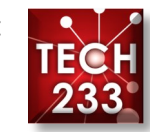

Hover over About Us and select District Logins

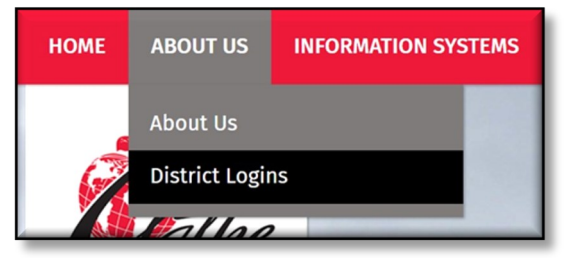

Scroll toward the bottom and select Synergy

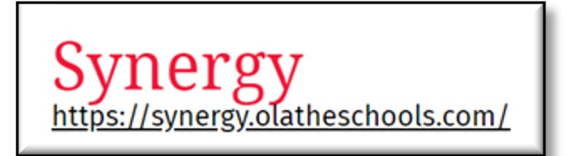

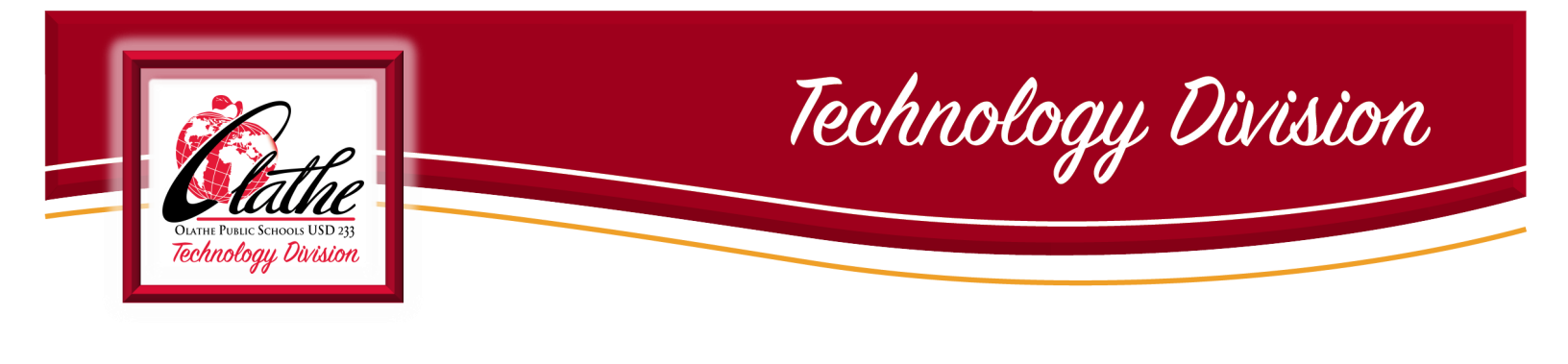

### Synergy / TeacherVUE .....

# SUBS LOGGING INTO SYNERGY/TEACHERVUE:

Synergy website : <u>https://synergy.olatheschools.com/</u>

### DAILY SUBSTITUTES

- Select Substitute Teacher Login
   (Ignore Login Name and Password fields)
- Select School Name from drop-down list
- Select Teacher Name
- Password: The DAILY PASSWORD for the website will be provided upon check-in at the school.
- Click Login

### LONG-TERM SUBSTITUTES

- Login Name is your long-term network username. - Ex. jadoe
- Password is your OPS Network
   Password (created upon initial access to the system)

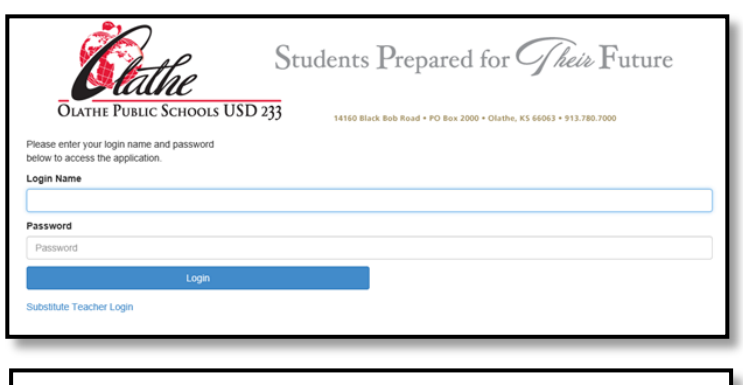

| Students Prepared for <i>Their</i> Future                                                          |   |
|----------------------------------------------------------------------------------------------------|---|
| OLATHE PUBLIC SCHOOLS USD 233 14160 Black Bob Road - PO Box 2000 - Olathe, KS 66063 - 913.780.7000 |   |
| Please select the school, teacher and password<br>below to access the application.                 |   |
| School Name                                                                                        |   |
| Select a school                                                                                    | ~ |
| Teacher Name                                                                                       |   |
|                                                                                                    | ~ |
| Password                                                                                           |   |
| Password                                                                                           |   |
| Login                                                                                              |   |
| Return to Main Login                                                                               |   |
|                                                                                                    |   |

| Piesse enter your login name and password<br>below to access the application. | Students Prepared for <i>Their</i> Future |
|-------------------------------------------------------------------------------|-------------------------------------------|
| Login Name Password Password                                                  |                                           |
| Login<br>Substitute Teacher Login                                             |                                           |

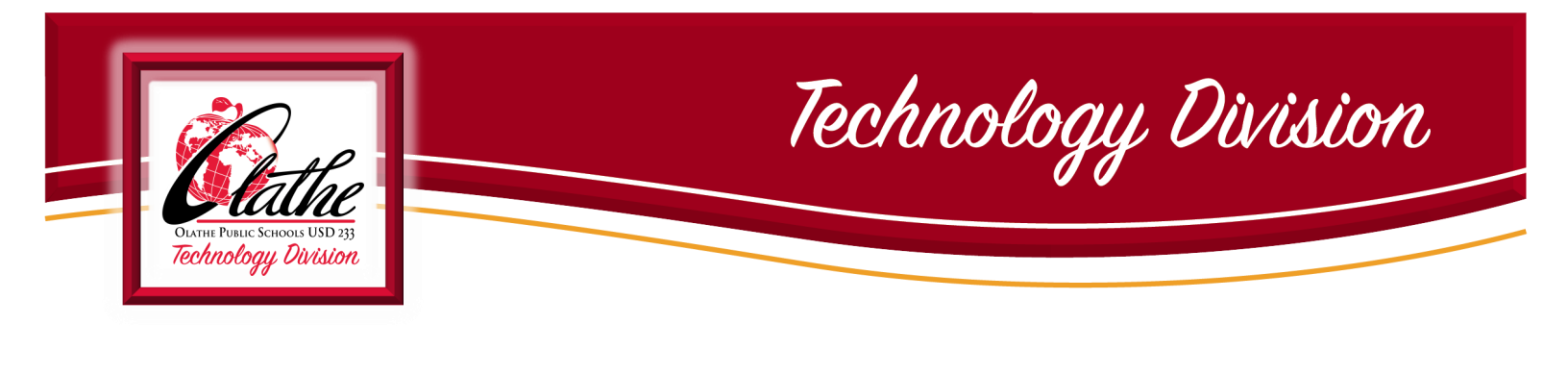

SYNERGY / TEACHERVUE (continued) .....

### AFTER LOGGING INTO SYNERGY/TEACHERVUE:

- **C** TeacherVUE opens and displays any district or building announcements.
- Secondary substitutes will select the course/class for which they are teaching.
- The substitute will choose Substitute Lesson Plans from the bottom right corner of the TeacherVUE home screen to access lesson plans, if left by the teacher.
- \* NOTE: Teachers may also leave a paper copy of lesson plans for substitutes.

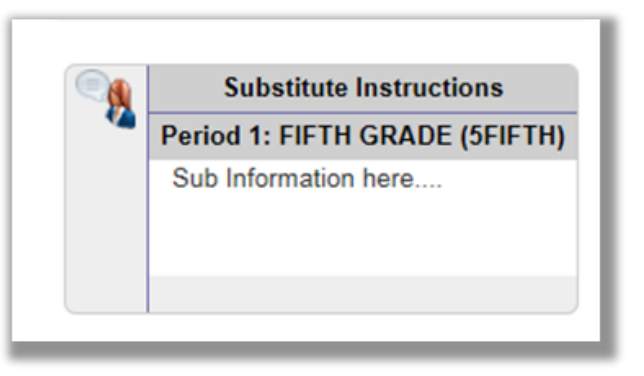

Click on the link to display all substitute information for that specific class. Change Classes as necessary from the Home Menu > Change Classes menu.

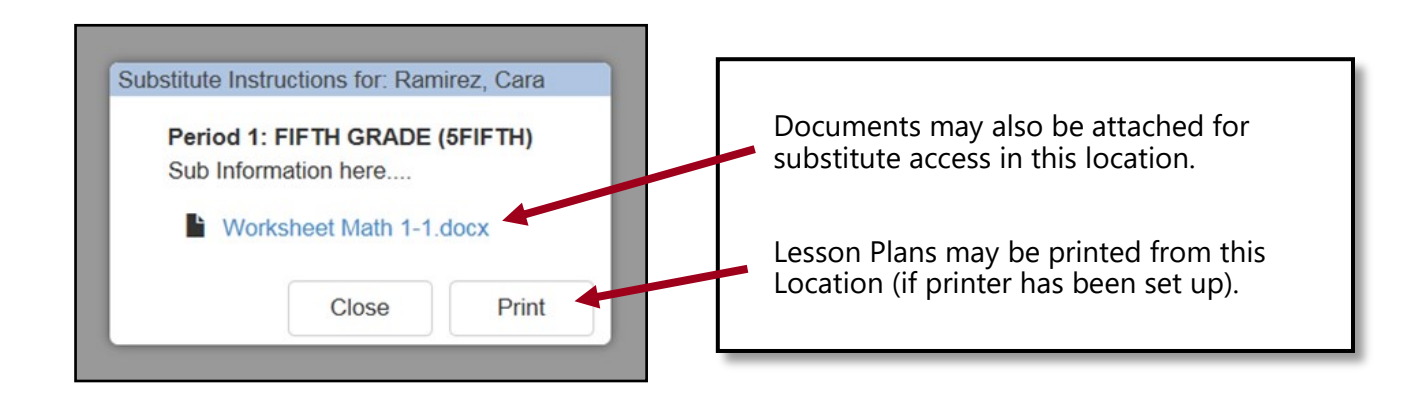

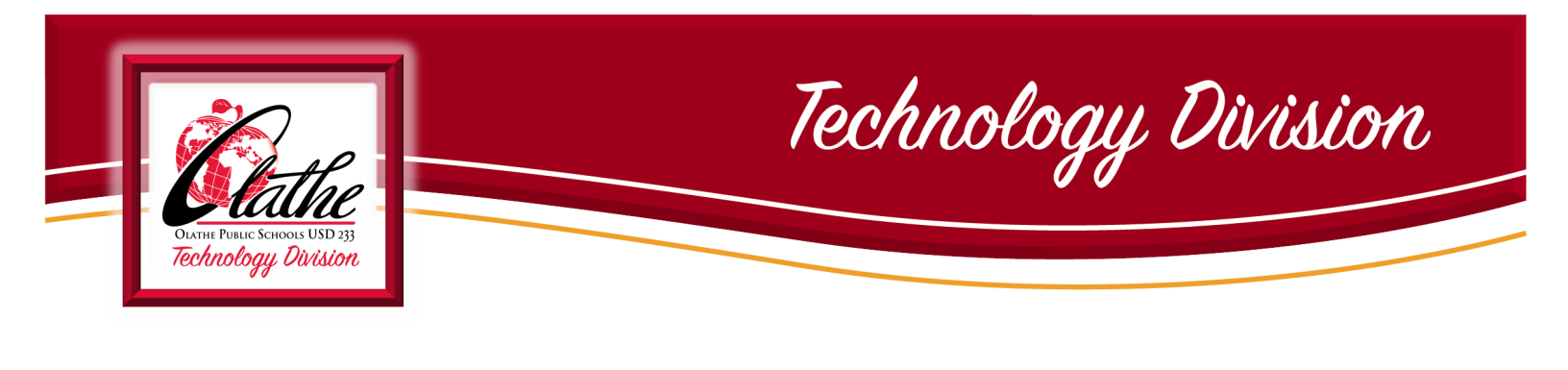

TAKING ATTENDANCE: In-Person Learning .....

You must take attendance, even if no students are absent. IF YOU MAKE A MISTAKE with Attendance, contact the front office.

When you log into TeacherVUE, the system shows *you need to take att<mark>endance by highlighting the Attendance bu</mark>tton in yellow. After attendance is taken, the highlighting disappears and a green checkmark displays. There are two ways to take attendance, by chart or by list.* 

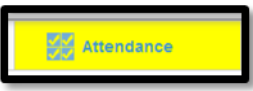

Charts

### TAKING ATTENDANCE BY CHART

Click Attendance.

The attendance options display.

- Continue to click on the students' photo who is absent or tardy to toggle through attendance Reason Types.
- Only mark students who are absent or tardy.
   All unmarked students are considered present.
- The color-coded and abbreviated reason code displays.

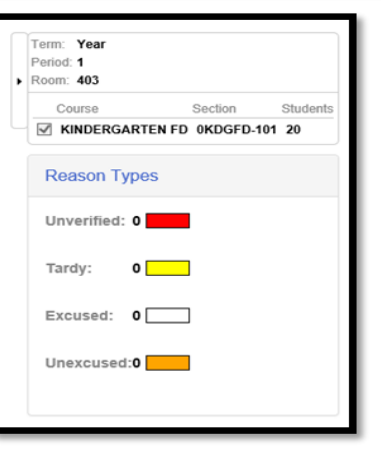

Attendance

**Click Save.** 

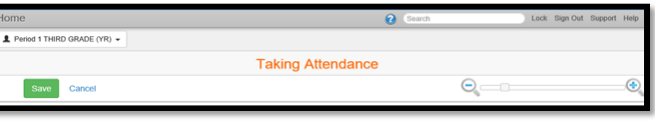

You return to the TeacherVUE Home screen and the Attendance button displays a green checkmark indicating that attendance has been taken today for this class.

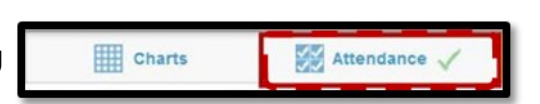

🖌 Lunch Counts

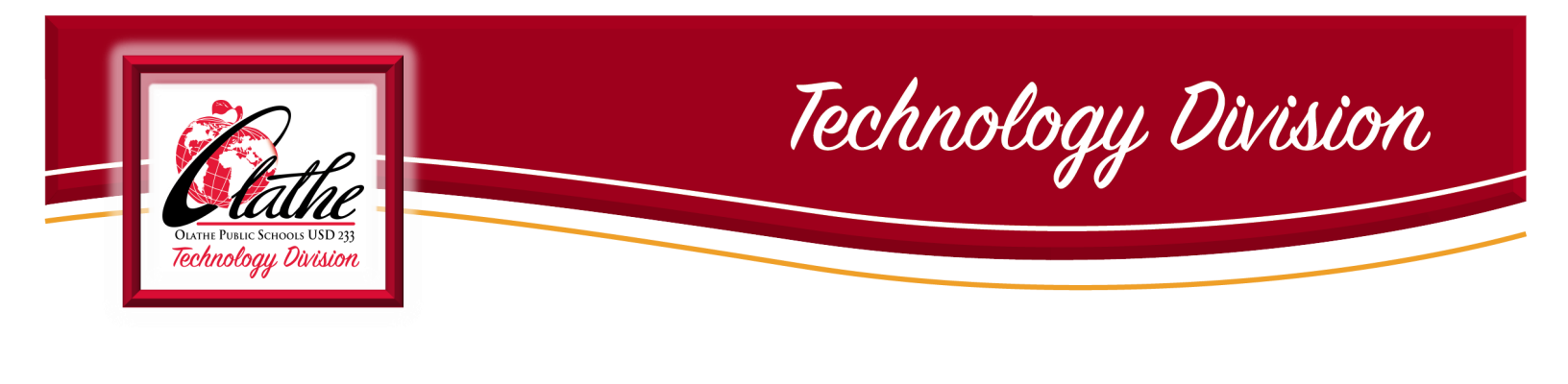

 TAKING ATTENDANCE: In-Person Learning (continued)

### TAKING ATTENDANCE BY LIST

- Click Attendance. The attendance options display.
- Click List. The Taking Attendance screen displays.

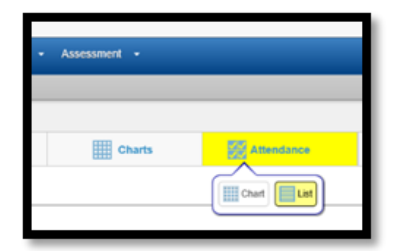

**Select the appropriate date.** 

|                     |          |        |          |        |        |        |            |        |         |        | Taking Attendance |
|---------------------|----------|--------|----------|--------|--------|--------|------------|--------|---------|--------|-------------------|
| Save Save           | & Return | Chan   | ge Class | Cance  |        |        |            |        |         |        |                   |
|                     |          |        |          |        |        |        |            | 1      | 1       |        |                   |
|                     |          |        |          |        |        |        | << 10 Day: | s Toda | ry 10 D | ays >> |                   |
| Student Name        | Nov 20   | 18     |          |        |        |        |            |        |         |        |                   |
| audent Hame         | Fri 16   | Mon 19 | Tue 20   | Wed 21 | Thu 22 | Fri 23 | Mon 26     | Tue 27 | Wed 28  | Thu 29 |                   |
| Armenta, Jacqueline |          |        |          | Hol    | Hol    | Hol    |            |        |         | N/S    |                   |
| Basham, Bailey      |          |        |          | Hol    | Hol    | Hol    |            |        |         | N/S    |                   |
| Dock, Mikaela       |          |        |          | Hol    | Hol    | Hol    |            |        |         | N/S    |                   |

- Click on the student's row under the correct date to toggle through attendance reasons.
- Only mark students who are absent or tardy. All unmarked students are considered present. The color-coded and abbreviated reason code displays.

### Click Save & Return

You return to the TeacherVUE Home screen and the Attendance button displays a green checkmark indicating that attendance has been taken today for this class.

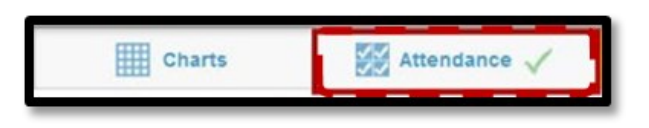

Note: Taking attendance by list ensures all students are displaying when taking attendance. Taking attendance from chart view will not display any students *who have not yet been seated in the chart*.

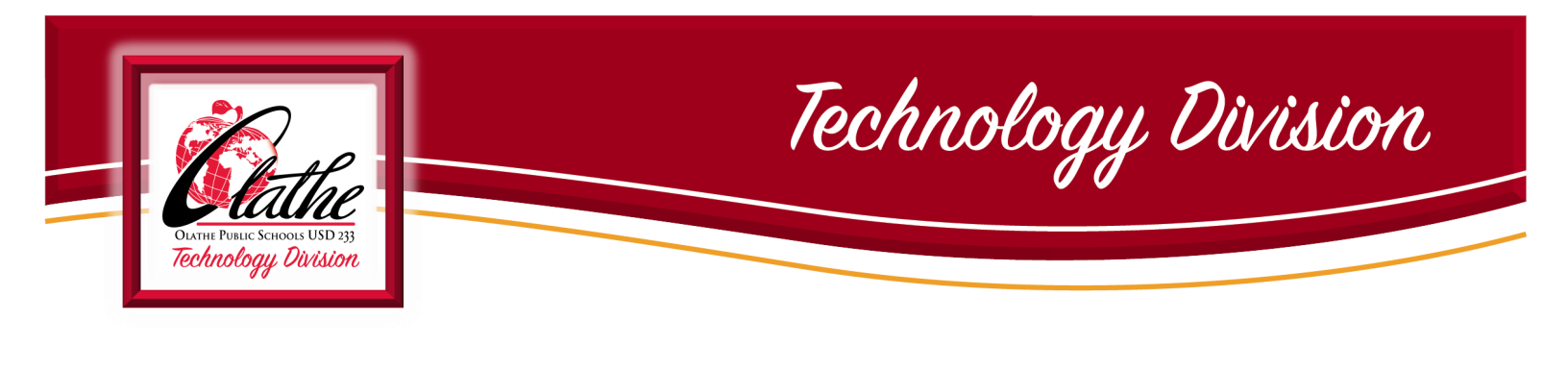

### TAKING LUNCH & MILK/DRINK COUNT: (ELEMENTARY ONLY) .....

1. When you log into TeacherVUE, the system alerts you need to take lunch count by highlighting the Lunch Counts button in yellow.

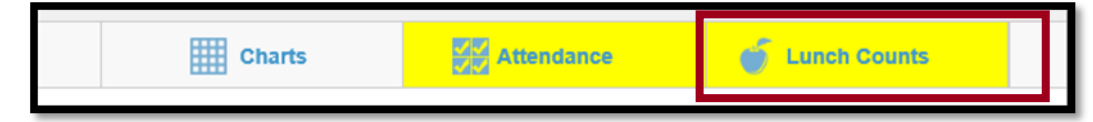

- 2. Select the desired numbers for each option for meal or drink type. Click Save.
- 3. After lunch/drink count is taken, the highlighting disappears and a green checkmark displays.
  - Note: If a student is choosing *both a meal and an extra meal*, (Example: Meal A and Extra A), select <u>only Extra A.</u>
  - Note: For Kindergarten send the milk count down to the office via manual form or instructions left by teacher.

SPECIAL NOTIFICATION IN SEATING CHART VIEW .....

When checking the *Show Notifications* checkbox in the Seating Chart Configuration box, the following icons (others may be added in the future) will display providing important student information, as applicable for students in the current class.

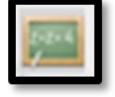

Special Education

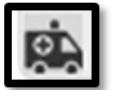

Life Threatening Health Condition

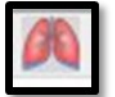

Asthma

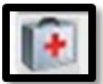

Medical Alert

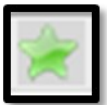

Gifted

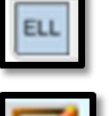

Notes

ELL

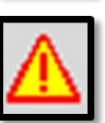

Custody

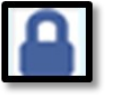

Exclude from directory/restricted info

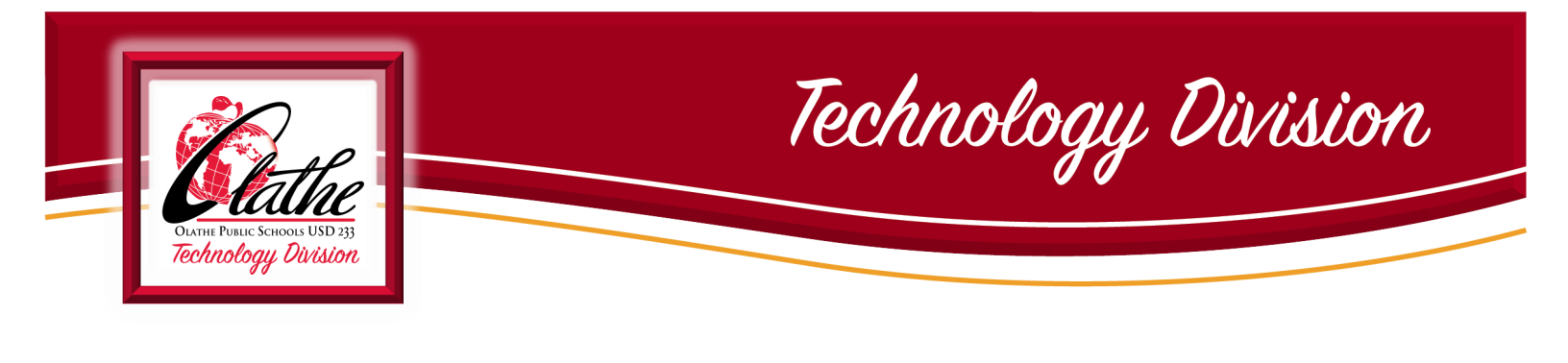

ONLINE CURRICULAR RESOURCES: ClassLink .....

The Olathe Public Schools Board-Approved curriculum and resources include access to multiple online resources. Teachers should not leave their personal username or password information for getting onto the computer/network.

ClassLink is only available for Long-Term Subs.

All district devices have the Tech233 tile on the desktop: Tech233 website at: <u>http://olatheschools.org/technology</u>

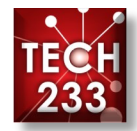

Hover over About Us and select District Logins

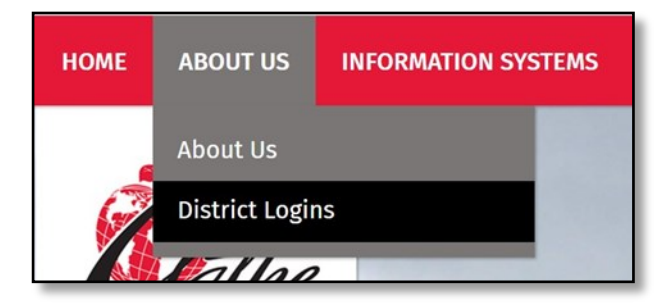

### Select ClassLink

Use your network username and password to access ClassLink (only for Long-Term Subs)

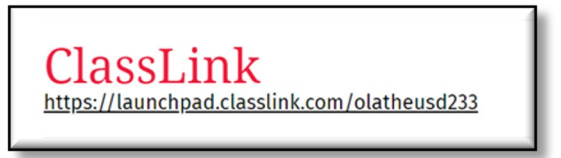

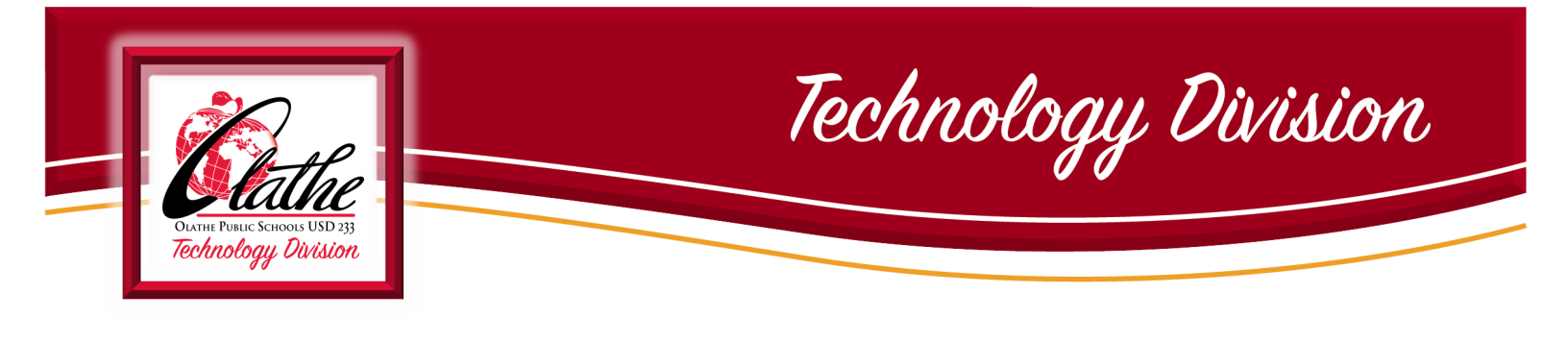

#### STUDENT iPads: **ELEMENTARY** ....

- The Olathe Public Schools elementary school students will have an iPad assigned to each individual student.
  - Instructions for use of the iPad will be provided by the classroom teacher, if applicable and a part of a given curricular lesson.
  - General guidelines for use and care will be provided by each classroom teacher.
- Each Pre-K through Grade 5 classroom will have 3 charging cubes available for students, if needed.
- At all times, students using iPads should be monitored closely.
- Each student iPad will have multiple APPs installed, placed in curricular/subject folders. Teachers will leave explicit instructions as to use of the iPad/APPs for a substitute.

#### Surface Go Tablets: MIDDLE SCHOOL .....

- The Olathe Public Schools middle school students will have a Surface Go tablet assigned to each individual student.
  - Instructions for use of the Surface Go will be provided by the classroom teacher, if applicable and a part of a given curricular lesson.
  - General guidelines for use and care will be provided by each classroom teacher.
- At all times, students using Surface Go tablets should be monitored closely.
- Each student Surface Go will have multiple APPs installed, placed in curricular/subject folders. Teachers will leave explicit instructions as to use of the Surface Go/APPs for a substitute.

Report any missing/broken technology items to the building administrator immediately.

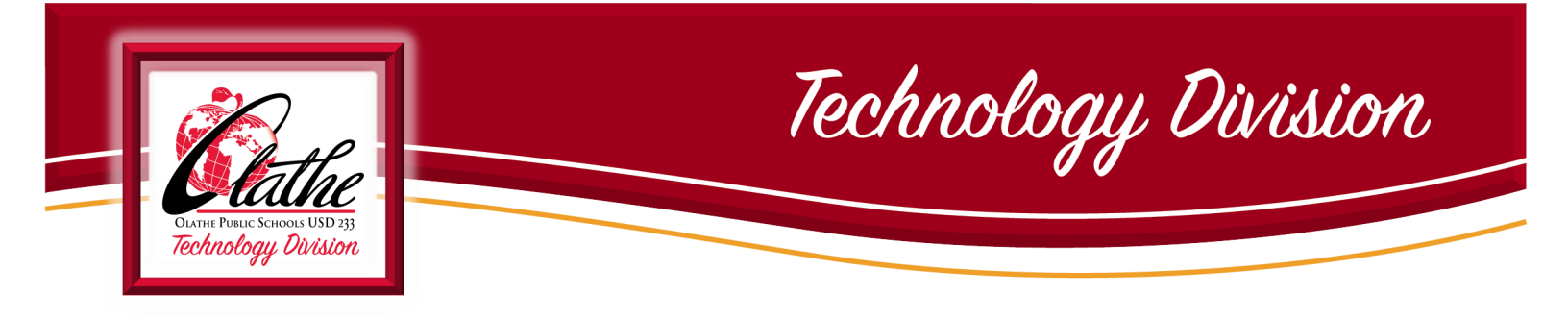

## How to connect a Surface Pro Laptop to a Monitor and Classroom Projector (ELEMENTARY SCHOOL AND HIGH SCHOOL SUBS ONLY)

Locate adapter cable on desk, also known as a *docking station*.

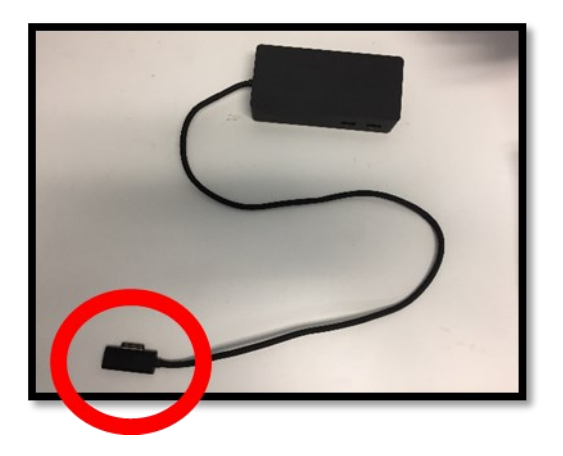

Connect the cable to the Surface Pro. Refer to the next page to determine which button to use to project your screen.

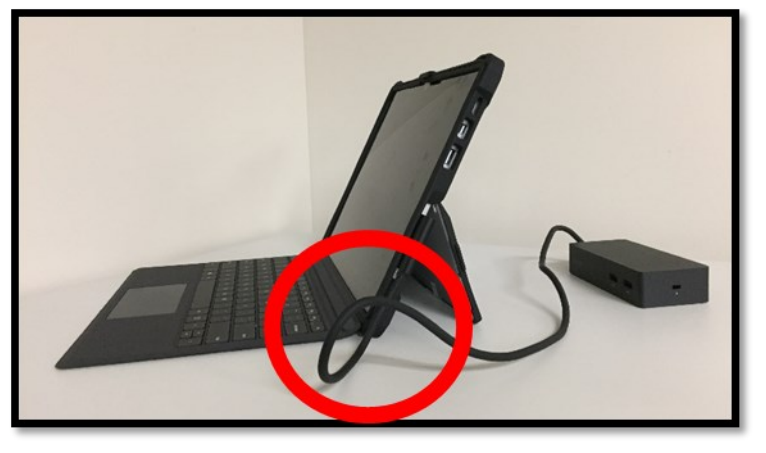

Turn on Surface Pro. (top of device)

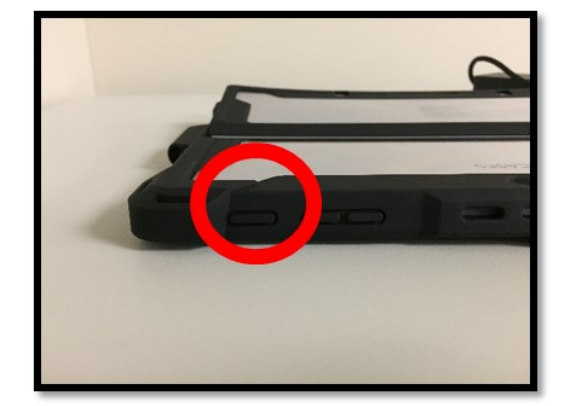

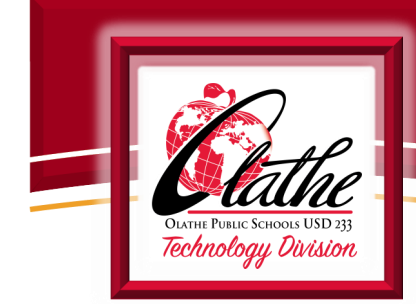

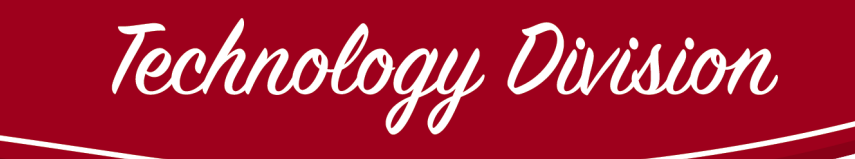

# Projector Remote Information for Subs 2020-2021

| Used at: All elementary                                                                                                    | Used at: All middle schools                                                                   | Used at: ONW, OS, OE                                                          | Used at: Claire Learning                                                           |
|----------------------------------------------------------------------------------------------------|-----------------------------------------------------------------------------------------------|-------------------------------------------------------------------------------|------------------------------------------------------------------------------------|
| schools                                                                                                    | and Olathe North                                                                              |                                                                               | Center only                                                                        |
| Use:                                                                                                    | Use:                                                                                          | Use:                                                                          | Use:                                                                               |
| <ul> <li>Power button</li></ul>                                                                                                    | <ul> <li>Power button</li></ul>                                                               | Power button (red-upper                                                       | Power button (red-upper                                                            |
| (blue-upper left)                                                                                                    | (red-upper left)                                                                              | left)                                                                         | left)                                                                              |
| <ul> <li>Computer</li> <li>Video button for HDMI/<br/>Apple TV/ DVD player</li> <li>Video button for PC at<br/>Summit Trail MS</li> <li>Volume (bottom right)</li> </ul> | <ul> <li>Computer 1 or 2</li> <li>HDMI for Apple TV</li> <li>Volume (bottom right)</li> </ul> | Computer ½ (toggle<br>through)<br>Video for DVD/VCR player<br>Volume (- or +) | Computer 1<br>Video button for DVD/VCR<br>player<br>Volume (- or + near<br>bottom) |

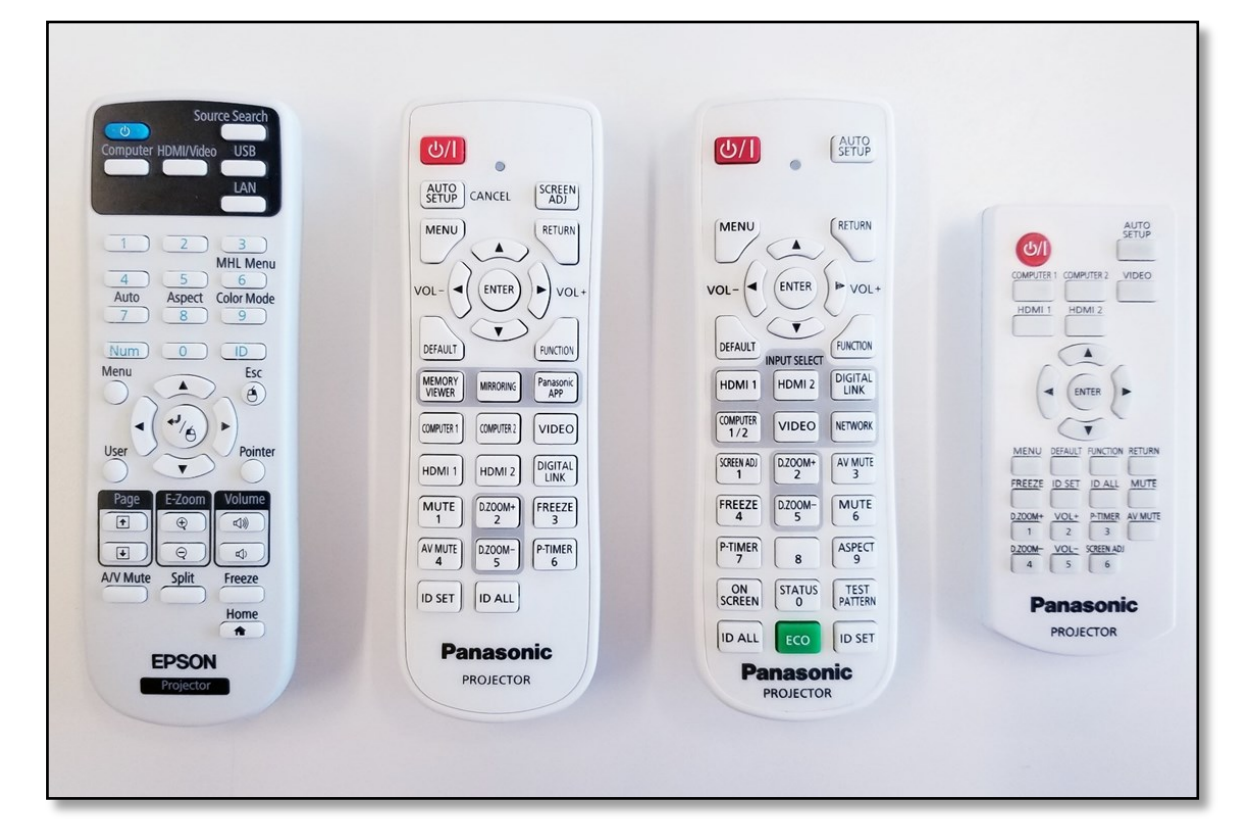

Technology Division

# APPENDIX A

# Resetting Password & Setting up Two-Factor Authentication for Office 365

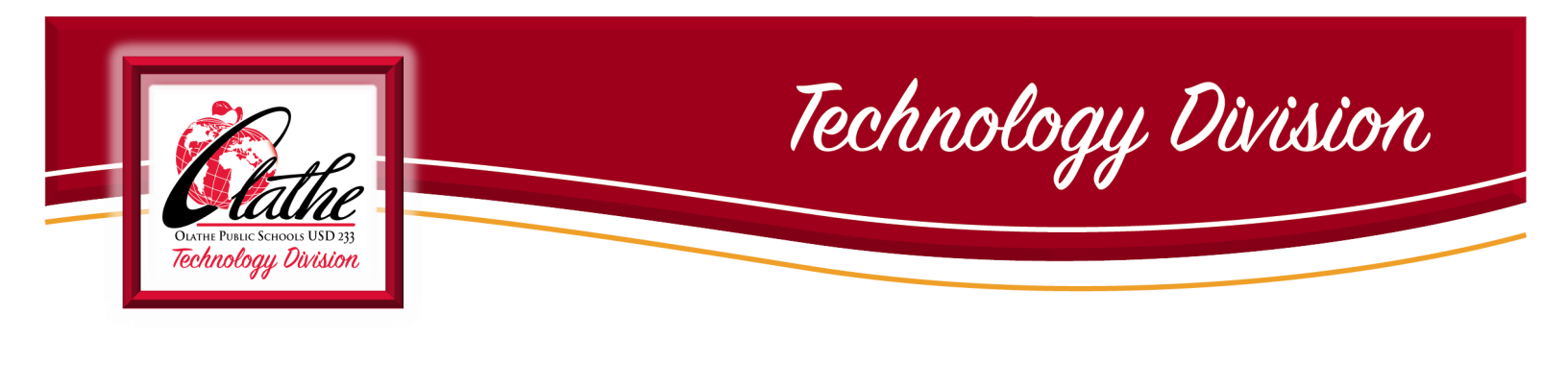

Self Service Password Reset for Office 365 .....

### **STEP ONE: ESTABLISH TWO-FACTOR AUTHENTICATION**

1. Open a browser window and go to <u>www.office.com.</u> Click Sign in.

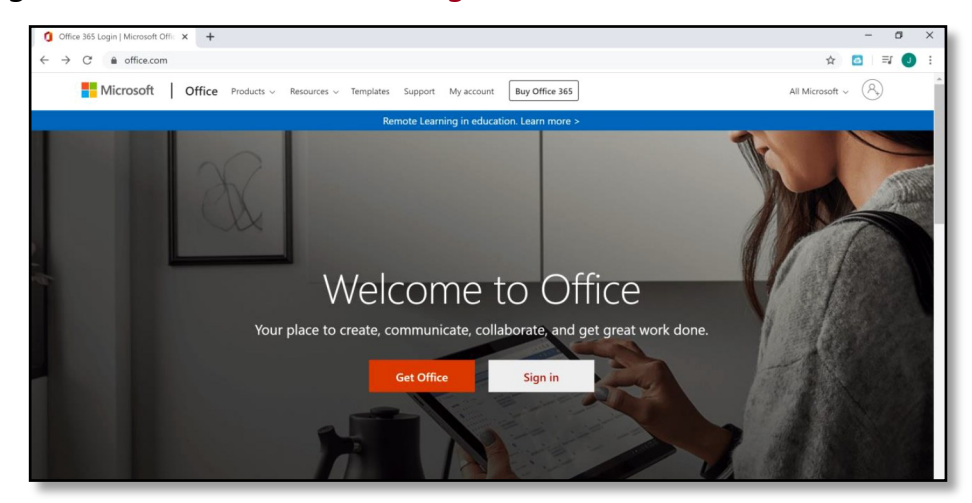

- 2. Enter your Olathe Public Schools email address, then Click Next. See examples below:
  - a. Staff: jadoe@olatheschools.org
  - b. Student: 123abc45@stu.olatheschools.org
- 3. Enter your network password, Click Sign in.

| Microsoft                  |      | D =        | Microsoft                   |         |
|----------------------------|------|------------|-----------------------------|---------|
| Sign in                    |      | ← 1        | techtraining@olatheschools. | org     |
| Email, phone, or Skype     | _    | En         | ter password                |         |
| No account? Create one!    |      | <b>→</b> … |                             |         |
| Can't access your account? |      | Form       |                             |         |
| Sign-in options            |      | Forg       | jot my password             |         |
|                            | Next |            |                             | Sign in |

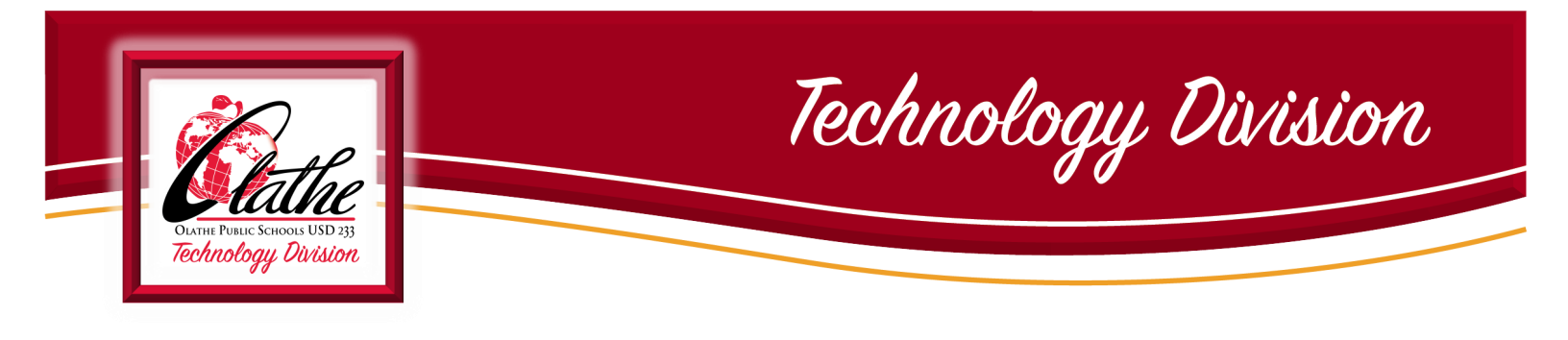

- 4. A dialog box will appear, requesting more information. Click Next.
- 5. Enter your personal phone number OR select the I want to set up a different method link. I want to set up a different method. From here, you may choose to enter an email address or security questions to authenticate.

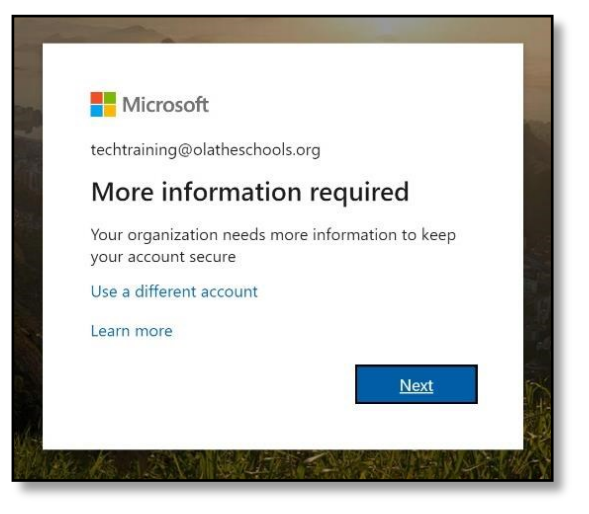

**NOTE:** If you have selected email, you will need to provide a personal email address not associated with Olathe Public Schools.

| Phone<br>You can prove who you are t<br>What phone number would | Choose a different method | to your phone. |
|-----------------------------------------------------------------|---------------------------|----------------|
| United States (+1)                                              | Phone V                   |                |
| Text me a code                                                  | Phone                     | 6              |
| 🔵 Call me                                                       | Email                     |                |
| Message and data rates may a                                    | pp Security questions     |                |
|                                                                 |                           | Next           |

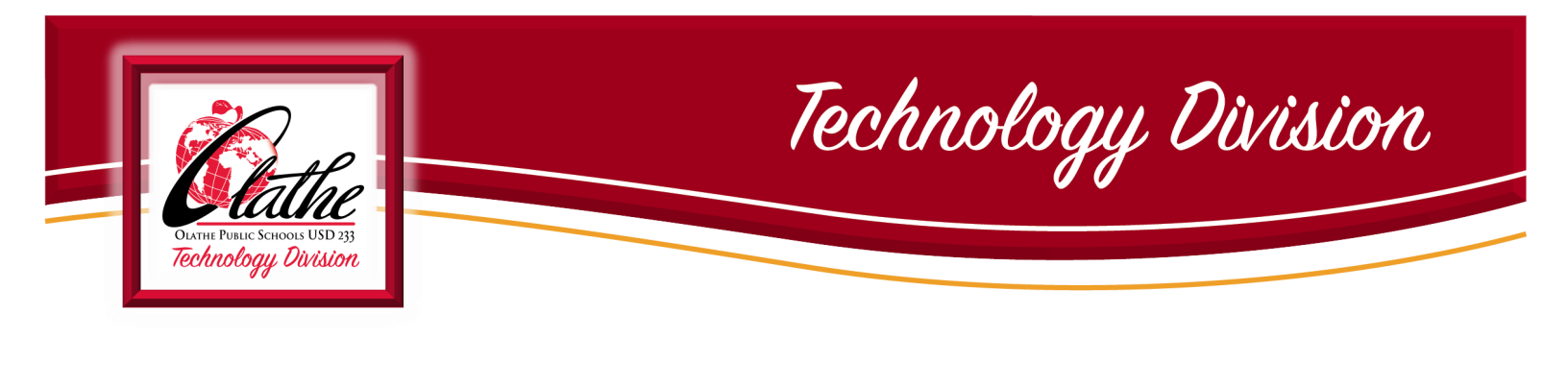

If you do not see the I want to set up a different method link in the lower left-hand corner, and would prefer to authenticate using your email address or security questions, select the Skip setup link or visit: <u>https://aka.ms/ssprsetup.</u> You will be redirected to choose another method.

| iour organization re                                                         | equites you to set up the following methods of proving who you afe.                                                                                               |
|------------------------------------------------------------------------------|----------------------------------------------------------------------------------------------------|
| Phone                                                                        |                                                                                                    |
| You can prove who you are by                                                 | answering a call on your phone or texting a code to your phone.                                                                                                   |
| What phone number would yo<br>United States (+1)                             | Enter phone number                                                                                                    |
| Text me a code                                                               |                                                                                                    |
| Call me                                                                      |                                                                                                    |
| Message and data rates may a                                                 | ipply.                                                                                                    |
|                                                                              | Next                                                                                                    |
|                                                                              | $\frown$                                                                                                    |
|                                                                              | Skip setup                                                                                                    |
|                                                                              |                                                                                                    |
|                                                                              |                                                                                                    |
|                                                                              |                                                                                                    |
|                                                                              |                                                                                                    |
|                                                                              |                                                                                                    |
|                                                                              |                                                                                                    |
|                                                                              |                                                                                                    |
| urity info                                                                   |                                                                                                    |
| curity info                                                                  |                                                                                                    |
| curity info<br>are the methods you use to                                    | sign into your account or reset your password.                                                                                                    |
| CURITY INFO<br>are the methods you use to<br>Add method                      | o sign into your account or reset your password.                                                                                                    |
| are the methods you use to<br>Add method                                     | sign into your account or reset your password.                                                                                                    |
| curity info<br>are the methods you use to<br>Add method<br>items to display. | a sign into your account or reset your password.                                                                                                    |
| curity info<br>are the methods you use to<br>Add method<br>items to display. | o sign into your account or reset your password.<br>Add a method<br>Which method would you like to add?                                                           |
| curity info<br>are the methods you use to<br>Add method<br>items to display. | o sign into your account or reset your password.<br>Add a method<br>Which method would you like to add?<br>Authenticator app                                      |
| curity info<br>are the methods you use to<br>Add method<br>items to display. | a sign into your account or reset your password.<br>Add a method<br>Which method would you like to add?<br>Authenticator app ~<br>Authenticator app               |
| are the methods you use to<br>Add method<br>items to display.                | o sign into your account or reset your password.<br>Add a method<br>Which method would you like to add?<br>Authenticator app ~<br>Authenticator app<br>Phone      |
| curity info<br>are the methods you use to<br>Add method<br>items to display. | e sign into your account or reset your password.<br>Add a method<br>Which method would you like to add?<br>Authenticator app<br>Phone<br>Alternate phone          |
| curity info<br>are the methods you use to<br>Add method<br>items to display. | e sign into your account or reset your password.<br>Add a method<br>Which method would you like to add?<br>Authenticator app<br>Phone<br>Alternate phone<br>Email |

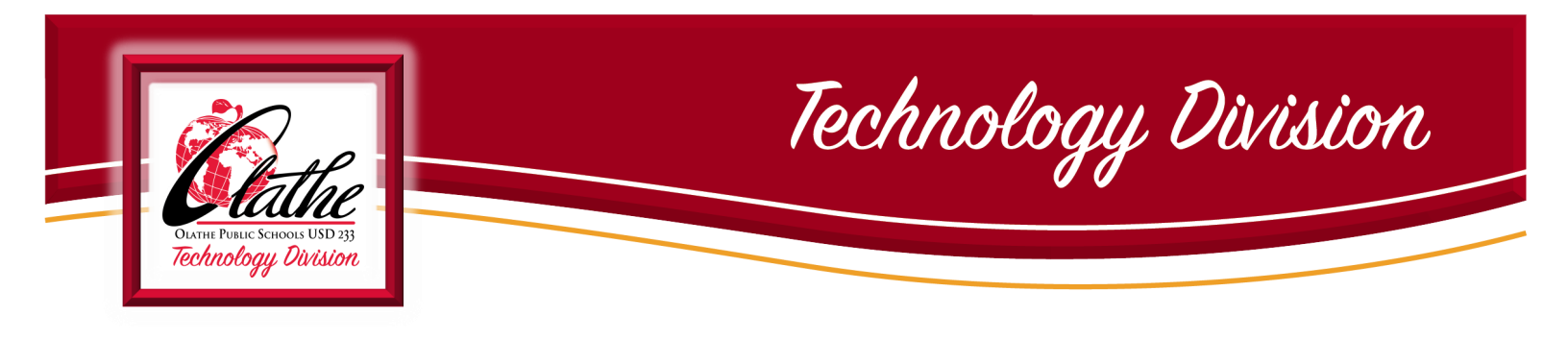

### **STEP TWO: ESTABLISH TWO-FACTOR AUTHENTICATION**

1. Return to <u>www.office.com</u> to sign in, then select Forgot my password.

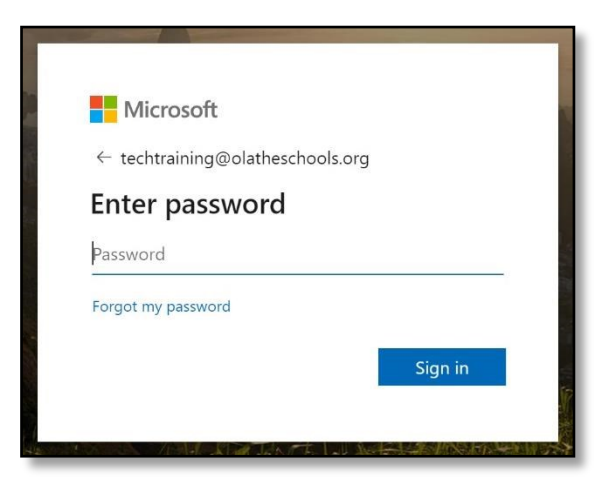

- 2. Confirm your email address and enter the characters displayed on the screen.
- **NOTE:** The characters displayed will be unique to your email address, not the characters pictured in this resource.

| Microsoft                                                      |                                                               |
|----------------------------------------------------------------|---------------------------------------------------------------|
| Get back into your                                             | account                                                       |
| Who are you?<br>To recover your account, begin by entering you | our user ID and the characters in the picture or audio below. |
| techtraining@olatheschools.org                                 |                                                               |
| Example. Usere concoso.onmicrosoft.com or a                    | ssererumusuluum<br>C                                          |
| Enter the characters in the picture or the work                | ds in the audio.                                              |

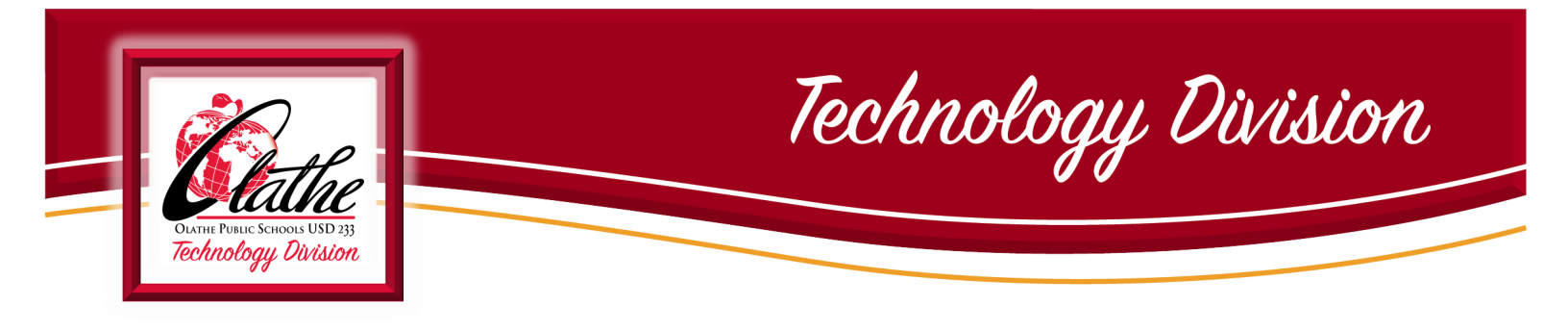

- Enter and confirm your phone number, email address, or answer the security questions. You will only be prompted to do this when you initiate a password reset or change.
- 4. If you selected phone or email, enter the verification code you received.

| Microsoft                        |                                                                                                    |
|----------------------------------|----------------------------------------------------------------------------------------------------|
| Get back into y                  | your account<br>se a new password                                                                                              |
| Please choose the contact method | we should use for verification:                                                                                                |
| • Text my mobile phone           | In order to protect your account, we need you to enter your complete mobile phone number (************************************ |
| Call my mobile phone             | Enter your phone number                                                                                                    |
|                                  | Text                                                                                                    |
|                                  |                                                                                                    |
|                                  |                                                                                                    |

5. Create and confirm your new password.

Your password must meet the following requirements

- At least eight characters in length
- At least one Uppercase letter
- At least one lowercase letter
- At least one number
- At least one special character (!, \$, #, %, etc.)

A few examples of complex passwords:

- 5%Increase
- \$20Puppies
- 1#Chicken

6. Click Finish. Your password reset is complete.

| Microsoft                                                |
|----------------------------------------------------------|
| Get back into your account                               |
| verification step $1 \checkmark >$ choose a new password |
| * Enter new password:                                    |
|                                                          |
| * Confirm new password:                                  |
| Finish Cancel                                            |
|                                                          |

Technology Division

# Appendix B

# **INITIAL BROWSER SETTINGS**

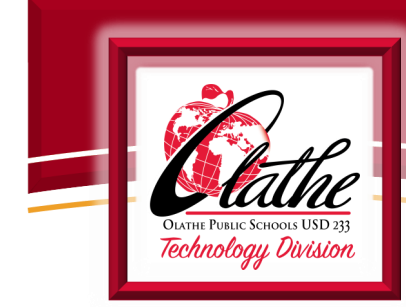

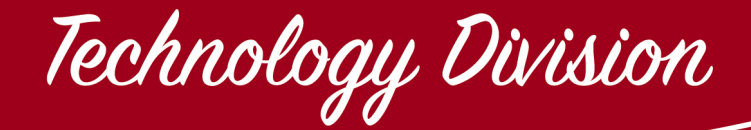

#### MICROSOFT EDGE .....

### **OPEN EDGE**

- 1. Click the Settings icon in the upper right-hand corner ( ...)
- 2. Select Settings from the menu that appears (located towards the bottom of the menu)
- 3. Select Privacy & security
- 4. Under Browsing data, Select Choose what to clear
- 5. Select the following boxes: (under Clear browsing data)
  - ☑ Browsing history
  - Cookies and saved website data
  - ☑ Cached data and files
  - ☑ Download history
  - ☑ Autofill data (includes forms and cards)
- 6. Then select Clear

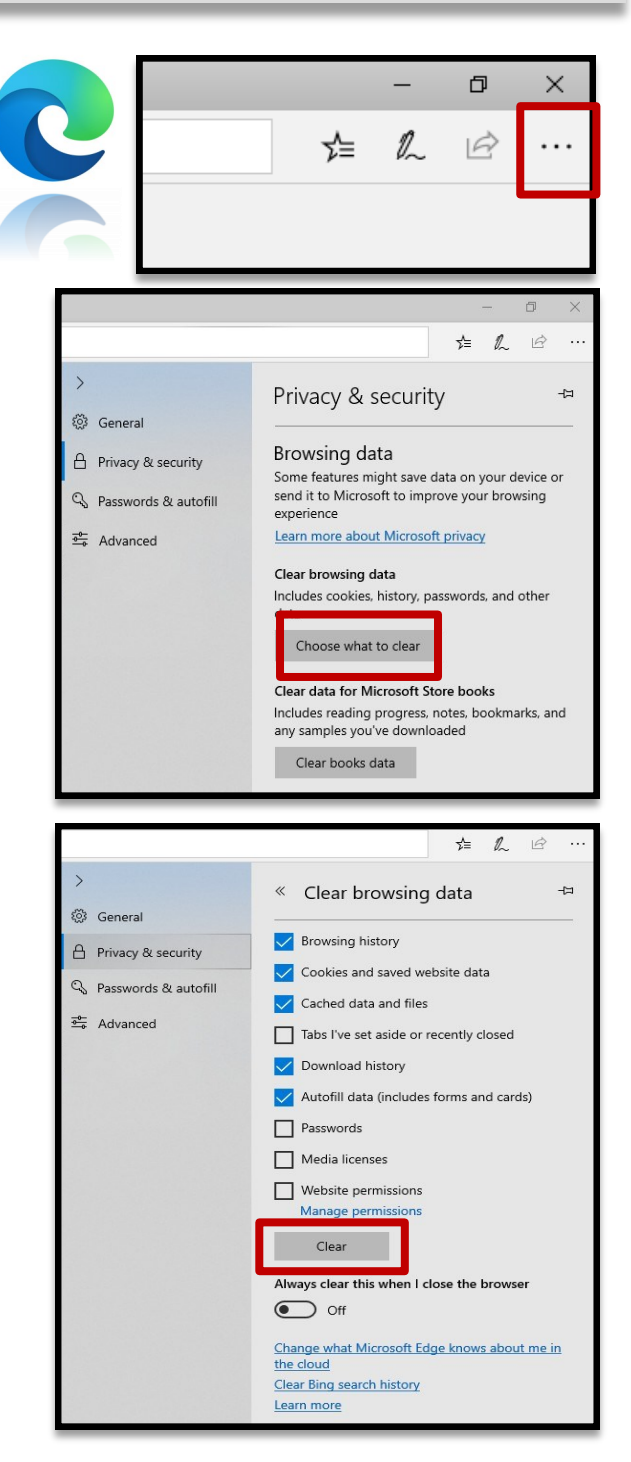

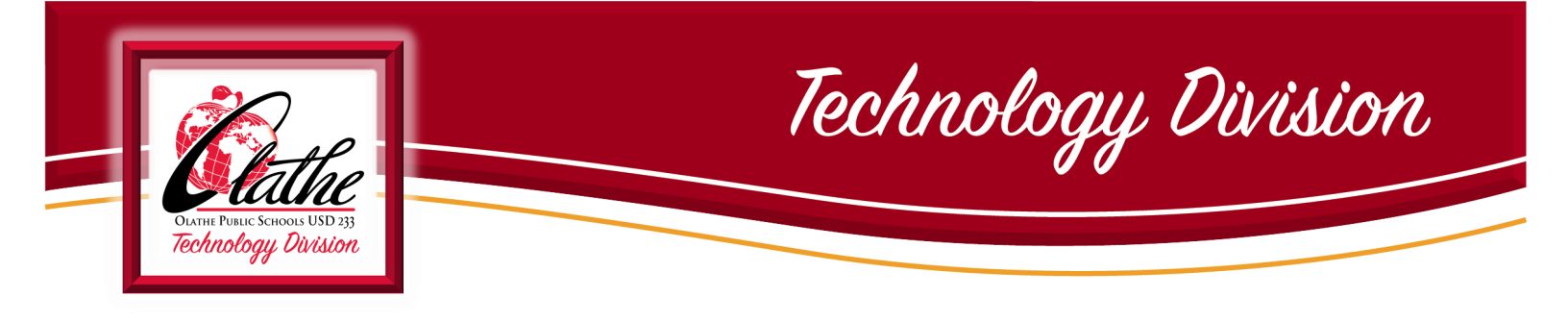

### INITIAL SETTINGS FOR MICROSOFT EDGE

### **Open Edge**

- 1. Click the Settings icon (...) in the upper right-hand corner
- 2. Select Settings from the menu that appears (located towards the bottom of the menu)
- 3. Select Privacy & security

4. Under Security, Toggle Off Block pop-ups

|   |    | -  | ð | × |
|---|----|----|---|---|
| C | ∽≡ | l~ | È |   |
| G |    |    |   |   |

|        |                      | - 0 ×                                                                                   |
|--------|----------------------|-----------------------------------------------------------------------------------------|
|        |                      | ☆ & ☞ …                                                                                 |
| >      | Canacal              | Privacy & security 😕                                                                    |
| с<br>С | Being an Ri annuitu  | Block only third party cookies                                                          |
| 0      | Passwords & autofill | Media licenses                                                                          |
|        | Advanced             | Let sites save protected media licenses on my<br>device                                 |
| •      | Auvanceu             | On                                                                                      |
|        |                      | Privacy                                                                                 |
|        |                      | Send Do Not Track requests                                                              |
|        |                      | Off                                                                                     |
|        |                      | Show search and site suggestions as I type                                              |
|        |                      | On On                                                                                   |
|        |                      | Show search history                                                                     |
|        |                      | On Class Bing sourch history                                                            |
|        |                      | Lise page prediction                                                                    |
|        |                      | This speeds up browsing, improves reading, and                                          |
|        |                      | makes your overall experience better                                                    |
|        |                      |                                                                                         |
|        |                      | Security                                                                                |
|        |                      | Block pop-ups                                                                           |
|        |                      | Off                                                                                     |
|        |                      | Windows Defender SmartScreen                                                            |
|        |                      | Help protect me from malicious sites and<br>downloads with Windows Defender SmartScreen |
|        |                      | On                                                                                      |

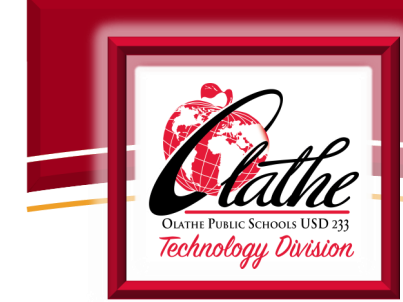

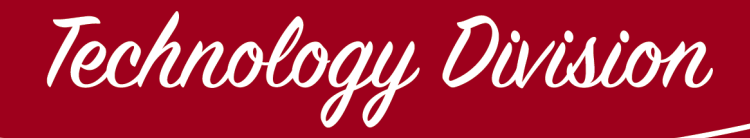

### Снгоме.....

### **OPEN CHROME**

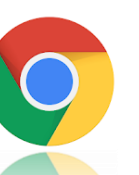

. . .

. . . . . . . . . . . . . . . . .

- 1. Click on the Chrome menu bar on the browser toolbar (three dots upper right-hand corner)
- 2. Select More tools
- 3. Select Clear browsing data

|                                                                                     |                                       |                                       |             |          | *      |
|-------------------------------------------------------------------------------------|---------------------------------------|---------------------------------------|-------------|----------|--------|
|                                                                                     |                                       | New tab                               |             |          | Ciri+1 |
|                                                                                     |                                       | New winds                             | wo          |          | Ctrl+N |
|                                                                                     |                                       | New incog                             | nito windov | N Ctrl+S | hift+N |
|                                                                                     |                                       | History                               |             |          |        |
|                                                                                     |                                       | Download                              | s           |          | Ctrl+J |
|                                                                                     |                                       | Bookmark                              | s           |          |        |
|                                                                                     |                                       | Zoom                                  | - 10        | • %00    | 20     |
|                                                                                     |                                       | Print_                                |             |          | Ctrl+P |
|                                                                                     |                                       | Cast                                  |             |          |        |
|                                                                                     |                                       | Find                                  |             |          | Ctrl+F |
|                                                                                     |                                       |                                       |             |          |        |
| Save page as                                                                        | Ctrl+S                                | More tools                            |             |          |        |
| Save page as<br>Add to desktop                                                      | Ctrl+S                                | More took                             | s<br>Cut    | Сору     | Paste  |
| Save page as<br>Add to desktop<br>Clear browsing data                               | Ctrl+S<br>Ctrl+Shift+Del              | More tool                             | s<br>Cut    | Сору     | Paste  |
| Save page as<br>Add to desktop<br>Clear browsing data<br>Extensions                 | Ctrl+S<br>Ctrl+Shift+Del              | More tools<br>Edit<br>Settings        | Cut         | Сору     | Paste  |
| Save page as<br>Add to desktop<br>Clear browsing data<br>Extensions<br>Task manager | Ctrl+S<br>Ctrl+Shift+Del<br>Shift+Esc | More tool<br>Edit<br>Settings<br>Help | Cut         | Сору     | Paste  |

- 4. Select "Time range- All time"
- 5. Select the following boxes: (*under Clear browsing data*)
  - ☑ Browsing history
  - Cookies and other side data
  - ☑ Cached images and files
- 6. Then select Clear data

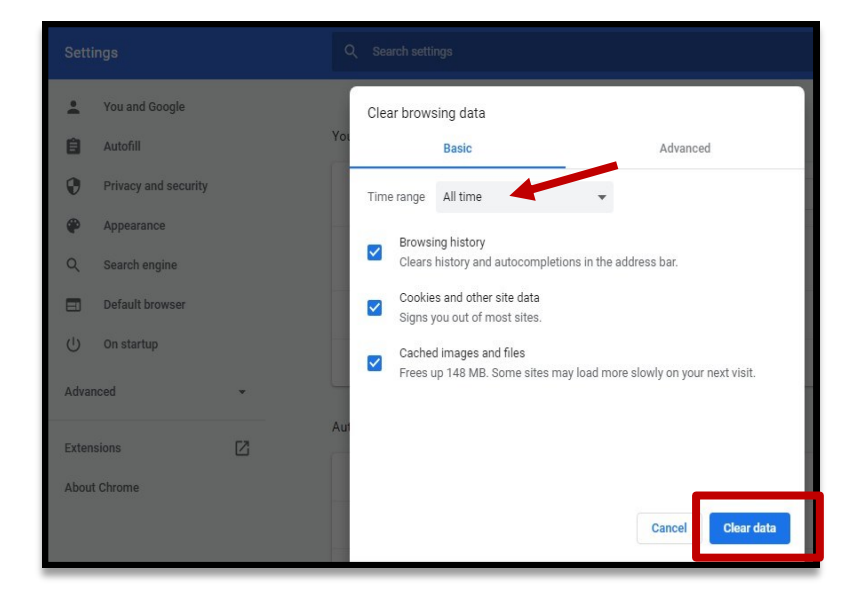

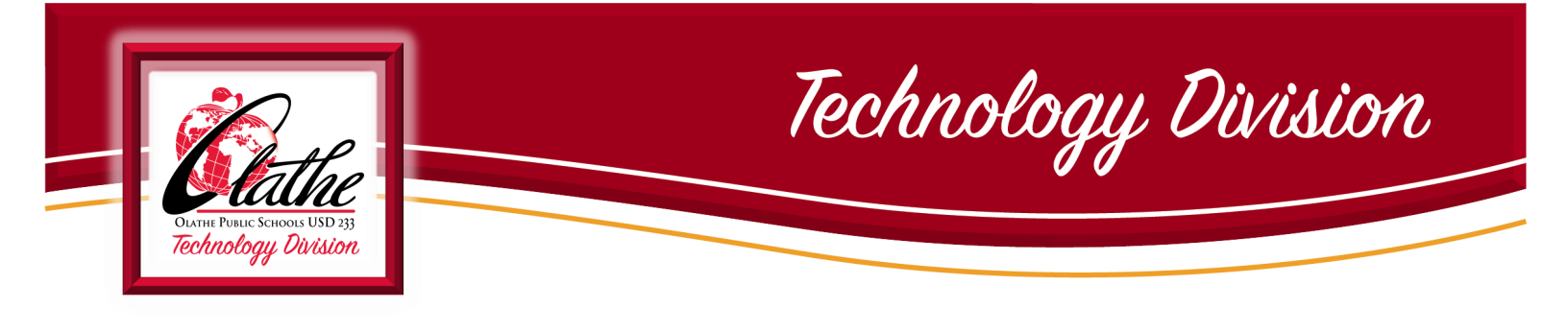

### INITIAL SETTINGS FOR CHROME .....

### **OPEN GOOGLE CHROME**

- 1. Click on the Chrome menu bar on the browser toolbar (three dots upper right- hand corner)
- 2. Select Settings
- 3. Scroll down and select "Advanced"
- 4. Under Privacy and security,

select "Site Settings"

- 5. Select "Pop-ups and redirects"
- 6. Then, under Allow
- 7. Click Add
- 8. Then type the URL: https://synergy.olatheschools.com
- 9. Then Select Add

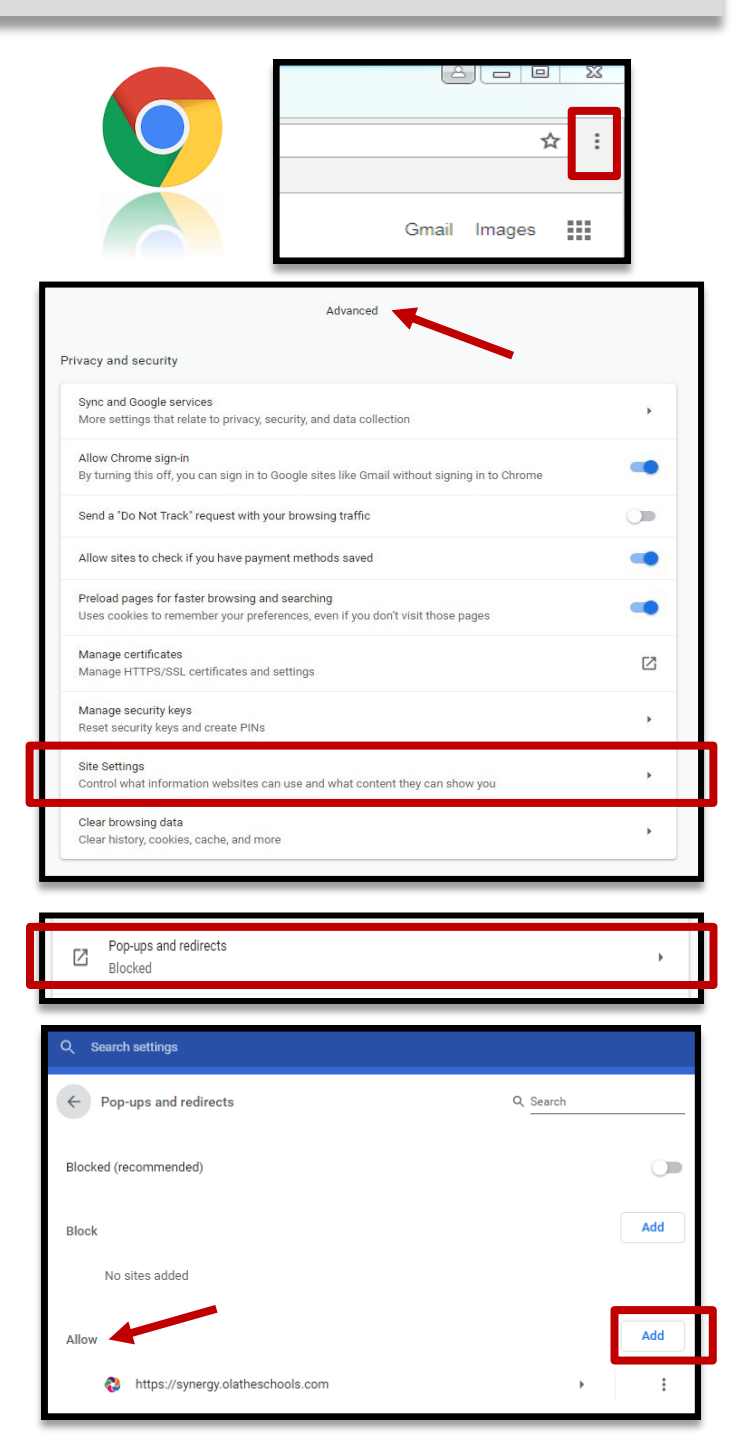

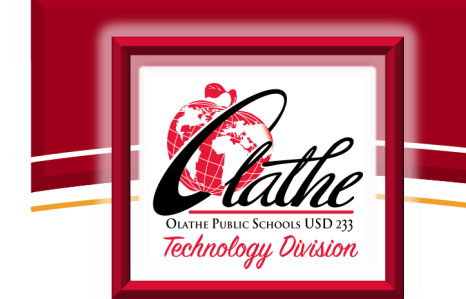

Technology Division

#### FIREFOX . . . . . . . . .

### **OPEN FIREFOX**

- 1. Click the Library button in the top right corner.
- 2. Click History
- 3. Click Clear Recent History
- 4. In the drop down menu under Time range to clear: Select "Everything"

# 5. Select the following items: (*under History*)

- ☑ Browsing & Download History
- ☑ Active Logins
- ☑ Form & Search History
- ☑ Cookies
- ☑ Cache
- 6. Finally, click the Clear Now button. The window will close and the items you've selected will be cleared.

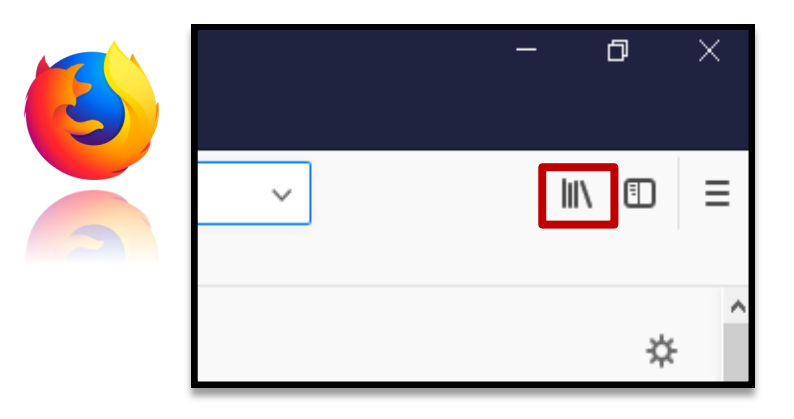

| Clear All History                                                                     |                  |        |  |  |  |
|---------------------------------------------------------------------------------------|------------------|--------|--|--|--|
| Time range to clear: Everything                                                       |                  |        |  |  |  |
| All selected items will be cleared.<br>This action cannot be undone.                  |                  |        |  |  |  |
| History                                                                               |                  |        |  |  |  |
| <u>B</u> rowsing & Download History<br><u>C</u> ookies<br><u>C</u> ookies<br><u> </u> |                  |        |  |  |  |
| Active <u>L</u> ogins                                                                 | ✓ C <u>a</u> che |        |  |  |  |
| ✓ <u>F</u> orm & Search History                                                       |                  |        |  |  |  |
| Data                                                                                  |                  |        |  |  |  |
| Site Preferences Offline Website Data                                                 |                  |        |  |  |  |
|                                                                                       | Clear Now        | Cancel |  |  |  |

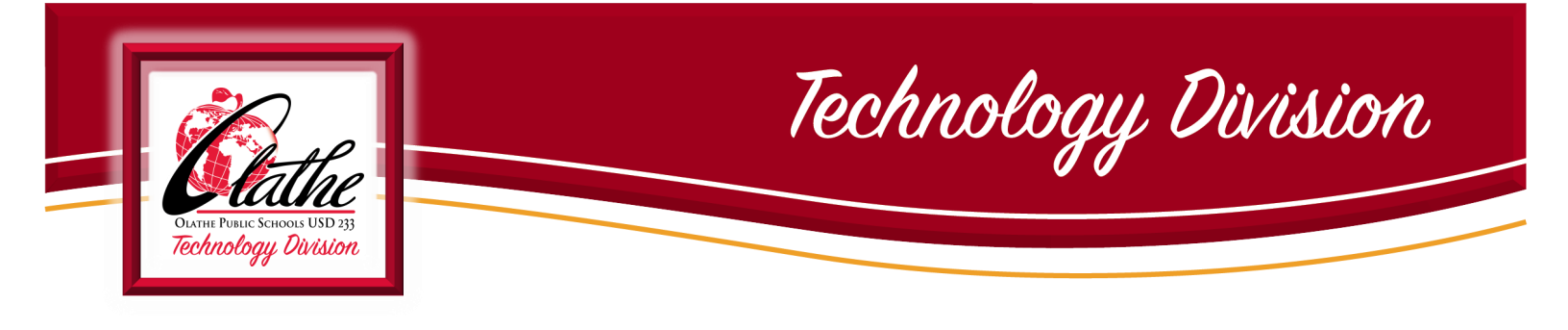

INITIAL SETTINGS FOR FIREFOX .....

### **OPEN FIREFOX**

- 1. Open the Menu in the upper right-hand corner (3 stacked lines)
- 2. Select Options
- 3. Select Privacy & Security (located in the left side column)
- 4. Scroll down to the Permissions section. Click on Exceptions, next to Block pop-up window

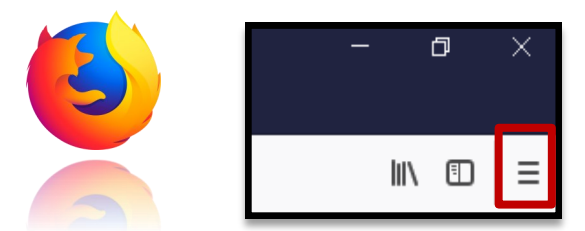

| General            |                                                                       |                    |
|--------------------|-----------------------------------------------------------------------|--------------------|
| Home               | Permissions                                                           |                    |
| O crust            | • Location                                                            | Settings           |
| Search             | Camera                                                                | Settings           |
| Privacy & Security | Juicrophone                                                           | Se <u>t</u> tings  |
| Sync Sync          | Real Notifications Learn more                                         | Se <u>t</u> tings  |
|                    | Pause notifications until Firefox restarts                            |                    |
|                    | 🕑 Autoplay                                                            | Settings           |
|                    | C Virtual Reality                                                     | Settings           |
| [                  | ✓ Block pop-up windows                                                | <u>E</u> xceptions |
|                    | ✓ <u>W</u> arn you when websites try to install add-ons               | Exceptions         |
|                    | Prevent accessibility services from accessing your browser Learn more |                    |

| Allowed Websites - Pop-ups                                                                                                    |                | ×            |  |  |
|----------------------------------------------------------------------------------------------------|----------------|--------------|--|--|
| You can specify which websites are allowed to open pop-up windows. Type the exact address of the site you want to allow and then click Allow.<br>Address of website |                |              |  |  |
|                                                                                                    |                | Allow        |  |  |
| Website                                                                                                    | Status         |              |  |  |
| https://synergy.olatheschools.com                                                                                                    | Allow          |              |  |  |
|                                                                                                    |                |              |  |  |
| Remove Website Remove All Websites                                                                                                    | _              |              |  |  |
|                                                                                                    | <u>C</u> ancel | Save Changes |  |  |

- 5. Enter: https://synergy.olatheschools.com/
- 6. Click Allow
- 7. Click Save Changes